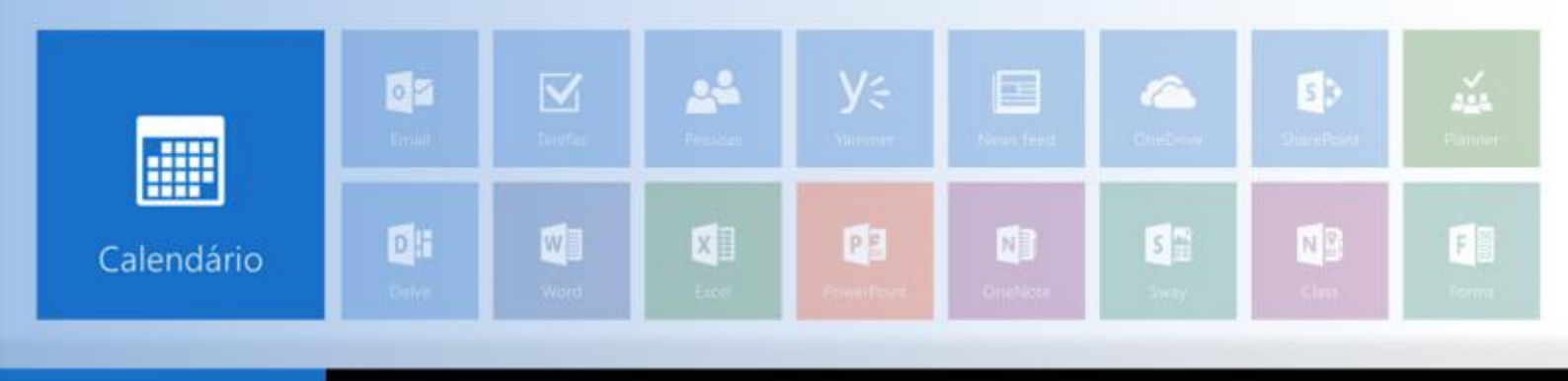

## **GERENCIAMENTO DE CALENDÁRIO**

O aplicativo de calendário da plataforma Office 365 permite o gerenciamento de sua agenda. Acompanhe, neste documento, configurações de exibição e envio de compromissos para outros usuários.

## Escolhendo modo de exibição

Você pode exibir seu calendário de quatro maneiras diferentes: dia, semana de trabalho, semana e mês. Por padrão, a visualização disponível é por semana. Para alterá-la, clique sobre o item de sua preferência.

|          | Office 365                     | Outlook                                                                | B 🔺 🕈 ? 💽                                    |
|----------|--------------------------------|------------------------------------------------------------------------|----------------------------------------------|
| P        | Resquisar Calendário           | 🛞 Nava   Y 🛛 🖪 Adicionar calendàrio Y 🛛 Q. Compartilhar Y 🛛 🖶 Imprimir |                                              |
| <        | <ul> <li>antul atos</li> </ul> | < -> 2016, julho 17–23 ~                                               | Dia Semana de trabalho Semana Mês   Hoje     |
| <u>R</u> | SIQQSS                         | 17 Domingo 10 Segunda-feira 19 Terça-feira 20 Quarta-feira             | 21 Quinta-feira 22 Sexta-feira 😘 23 Sábodo 🆽 |
| 26       | 27 21 21 30 1 2                |                                                                        |                                              |
| 3        | 4 5 6 7 8 8                    | 10                                                                     |                                              |
| 10       | 11 12 13 14 15 16              |                                                                        |                                              |
| 17       | 18 18 28 21 22 23              | 11:00                                                                  |                                              |
| 24       | 25 26 27 28 29 30              |                                                                        |                                              |
| 11       | 1 2 1 4 5 6                    | 12                                                                     |                                              |
| ^        | Meus calendários               | 13                                                                     |                                              |
|          | Celendiria                     |                                                                        |                                              |

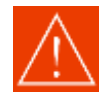

Se você tem uma agenda muito ocupada ou se deseja exibir várias agendas lado a lado, a visualização por dia pode facilitar sua organização.

## Criando novo evento

A plataforma Office 365 permite que você crie um evento utilizando mais de um caminho possível. Neste material que preparamos para você, apresentaremos um deles.

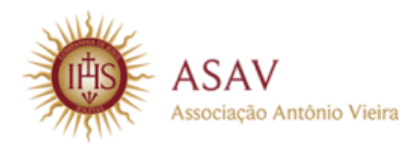

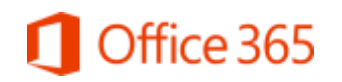

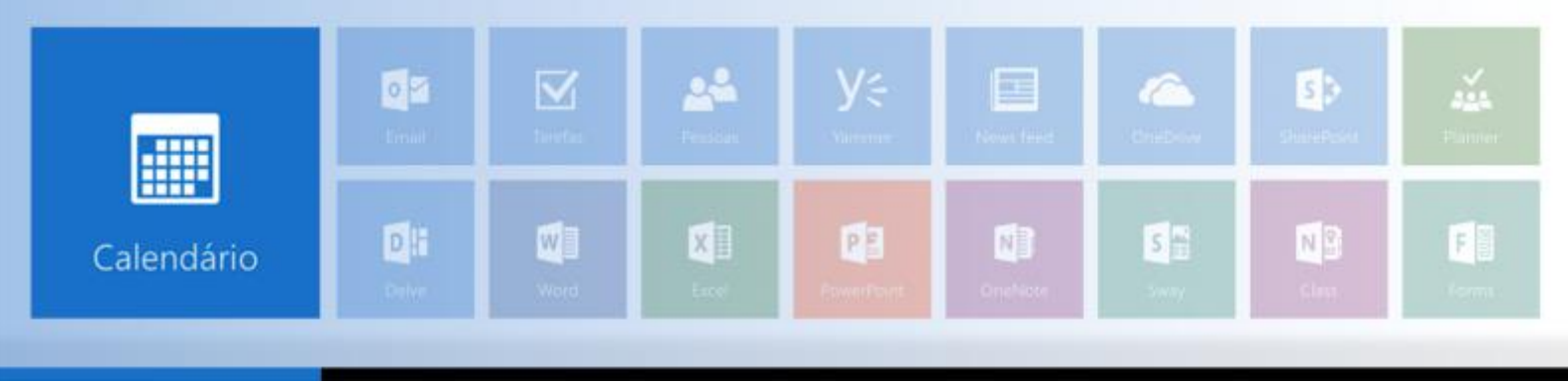

Porém, fique à vontade para explorar todas as ferramentas e funcionalidades que a plataforma possui.

Para criar um novo evento, siga as seguintes etapas:

1) Localize, na barra superior de opções da ferramenta, o botão "Novo" e clique.

| =               | Office 365                    | Outlook                                                                     | @ 🔺 🗢 ? 🍋                                 |
|-----------------|-------------------------------|-----------------------------------------------------------------------------|-------------------------------------------|
| p,              | Bilguisar Calvedario          | 🕀 tiovo i 🐃 🖻 Adidonar calendario 🐂 🗘 Compartilhar 👻 👄 Impleme              |                                           |
| <<br>D 1        | Aponto 2016 >                 | < > 14–20 agosto, 2016 ~<br>[fmmbs de Ball] Calestáte                       | Dia Semana de trabalho. Semana Més - Hoje |
| 11 - 1<br>T - 1 |                               | 14 Dominger 15 Segunda-Ierra 16 Terça-Ierra 17 Quarta-Ierra 18 Quinta-Ierra | 19 Senta-fana 🤫 20 Sakadis 🦽              |
| 26.2            | 5 15 17 18 <mark>19</mark> 28 |                                                                             |                                           |
| 11 1            | 9 10 11 1 1 1 1               | ш                                                                           |                                           |
|                 |                               |                                                                             |                                           |

2) Aparecerá em sua tela um formulário, preencha-o com as informações solicitadas.

| III Office 365                       | Outlook                         |                          |           |                             |   |  |
|--------------------------------------|---------------------------------|--------------------------|-----------|-----------------------------|---|--|
| P People Condition                   | 🗃 taiver 🚦 Descartar 🔋 Acenar   | Simbolo do evento 🐖 Cate | igailar Y |                             |   |  |
| C Species                            | Detalhes                        |                          | Pessoas   |                             |   |  |
| 111110                               | Address and Bulo parks insertio |                          |           | S Assistente de agendamento |   |  |
| 1 1 1 1 1 N                          | Allomation Ibia                 |                          | ADCOMPTEN | Adramir pesinal             | + |  |
| H B B R B                            |                                 |                          |           | TM Teste Microsoft          |   |  |
| ****                                 | an (568208 - 1805 - 1           |                          |           |                             |   |  |
| <ul> <li>Meusicaleiutanos</li> </ul> |                                 | 8.0                      |           |                             |   |  |
| G Tantoni                            | Sec. 1                          | Table Inconversion       |           |                             |   |  |
| D bears and                          | hinz -                          | Dentiny                  | +         |                             |   |  |
| Characteria (                        |                                 | Webby come               |           |                             |   |  |
| 0                                    | E PRAMI                         | Onipado                  | *         |                             |   |  |
|                                      | Addates are lembrate por email  |                          |           |                             |   |  |
| A Dunce cannatani)                   | 🖼 🥹   # x u Ar K A              |                          | •         |                             |   |  |
| A Stats                              |                                 |                          |           |                             |   |  |
| New Yorks Adams                      |                                 |                          |           |                             |   |  |

3) Note que esse formulário possui o botão "Adicionar sala". Essa funcionalidade possibilitará localizar as salas disponíveis para realizar seu evento agendado. Escolha a mais adequada a sua necessidade e selecione-a.

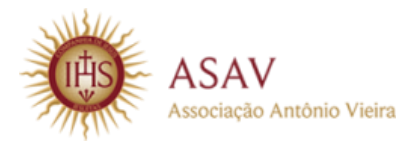

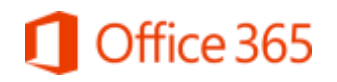

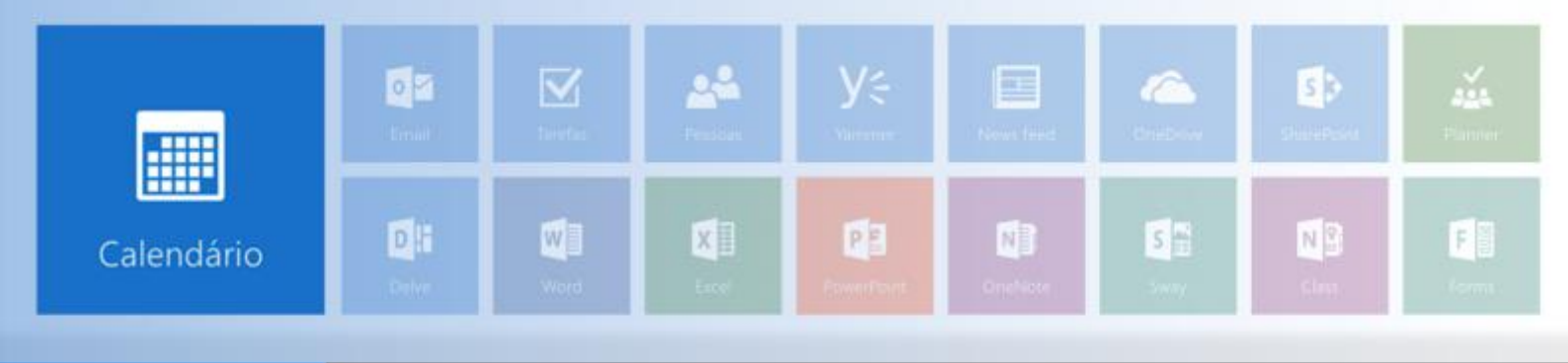

Após adicionar a sala de sua preferência, clique em "Adicionar pessoas".
 Observe que você poderá inserir o nome da pessoa ou procurar manualmente com o auxílio da barra de rolagem.

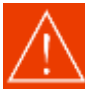

Caso a sala que deseja não apareça nesta relação, você poderá utilizar o campo que está ao lado esquerdo, descartando o uso da funcionalidade "Adicionar sala".

| III Office 365                  | Outlook                         |                                            |                                     | \$ 🔺 🗘 🕈 💭 |
|---------------------------------|---------------------------------|--------------------------------------------|-------------------------------------|------------|
| P Propile Canadas               | 🗑 Salvar 🖀 Descartar 🌘 Anevar   | 🛐 Reunião do Skype 👻 🛛 Simbolo do evento 🗸 | Categorizar V                       | © ×        |
| <ul> <li>Agoine 2218</li> </ul> | Detalhes                        |                                            | Pessoas                             | 1          |
| 103, 203, 203                   | tiste                           |                                            | 📑 Assistente de agesdamento         |            |
| 11111111111                     |                                 | Adicioner tala                             | +                                   |            |
| 14.15.16.17.16.10               | NO.                             |                                            | Contains sugeridos                  |            |
| 0 2 0 1 2 3                     | ter 30,00/2016                  | 10.30                                      | TM Teste Microsoft                  |            |
| 10, 29, 30, 39, 10, 1           | C O dia Melika<br>Inst          |                                            | Inner Silva                         |            |
|                                 | ter.80082010                    | 1.11 .                                     | Janan (Banarong St                  |            |
| Carelina                        | E Periodar<br>Inurri            | Takan ke calendaria                        | TM Teste Microsoft<br>TestMicrosoft |            |
| D retain or                     | Theo •                          | Colorations •                              | Carolina Cosme                      |            |
| C Antierdante                   | Lordonia                        | Modilar comp                               | CACOUNTED university                |            |
| 0                               | Ti minutati)                    | Dupide •                                   | maikong@gmail.com                   |            |
| C. Martine                      | Adicional um lentante par email |                                            | wakorg@gnal.com                     |            |
| A Dubris zalandári              |                                 | A 10 10 10 10 10 10                        |                                     |            |
| Inter Ocean                     |                                 | A 10 10 25 25 7                            |                                     |            |

5) Feitas as considerações referentes ao seu evento, clique em "Salvar". Pronto! Seu evento estará salvo e uma cópia dele será encaminhada aos destinatários envolvidos.

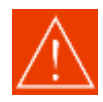

Se necessitar encaminhar algum arquivo para ser utilizado em seu evento, recorra à funcionalidade "Anexar arquivo", localizada na barra superior do Office 365.

Seguindo estas etapas, você poderá visualizar seu evento devidamente salvo em sua agenda. Para visualizar detalhes do evento, localize-o em sua agenda e clique para mais informações.

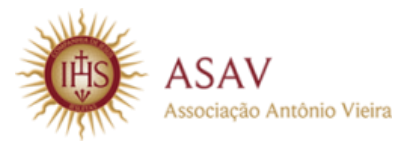

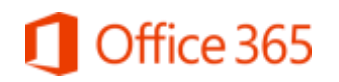

|            | Count | <b>N</b><br>Sector | <b>A</b>   | y≑<br>virrante     | Now feed      | Chabras | StatePosts | Parmer   |
|------------|-------|--------------------|------------|--------------------|---------------|---------|------------|----------|
| Calendário | Delve | Word               | K<br>Local | P.B.<br>FowerDoort | N)<br>OneNate | S 😭     | N Chris    | F Sterms |

| III Office 365                                                    | Outlook                                                                   | ର 🦨 🕈 💽                               |
|-------------------------------------------------------------------|---------------------------------------------------------------------------|---------------------------------------|
| P Pesquitar Calendario                                            | 🕒 Novu ) 🗸 🖾 Adicionar calendário 🗸 🖓 Compartilhar V 🔿 İmpreme            |                                       |
| < Agosto 2016 >                                                   | < > 2127 agosto, 2016 ~ Dia                                               | Semana de trabalho. Semana Mês   Hoje |
| 11 1 2 3 4 5 6<br>7 8 0 50 11 12 13                               | 21 Dumings 22 Segunda-Kers 23 Terça-feira sex 26/08/2016 14:30 - 15:30 20 | 26 Sexta-feira 😑 27 Sattado 🌻         |
| 14 15 16 17 18 19 20<br>11 22 21 24 25 36 27<br>28 29 35 51 1 1 1 | 13 Reunião de equipe                                                      |                                       |
| <ul> <li>Meus calendários</li> </ul>                              | 14 Editar 🗎 Escluir                                                       | Reanito de opage                      |
| Calendario                                                        | 16                                                                        |                                       |
| Aniversation<br>Terceiros                                         | 17                                                                        |                                       |
| <ul> <li>Outros calendário</li> <li>Jones Quadros di</li> </ul>   | 19                                                                        |                                       |

Além da funcionalidade "Evento de calendário", você também poderá utilizar a opção "Evento de aniversário"; assim, não perderá mais nenhuma comemoração importante. Para isso, selecione a função "Evento de aniversário" e preencha o formulário que será exibido.

| III Office 365                                                                                            | Outlook                                                | @ 🗸 o 📌 🕓                                                                                                    |
|----------------------------------------------------------------------------------------------------|--------------------------------------------------------|----------------------------------------------------------------------------------------------------|
| P main cambra                                                                                             | 🛞 hinni ( = 🛛 Addininia raisodaro = 🖓 Comparibus + 👄 o | H Salvar X Descartar                                                                                           |
| ¢ Agrica 200 - 5<br>0 - 1 - 1 - 0 - 5 - 1                                                                 | <ul> <li>21–27 agosto, 2016 v</li> </ul>               | Aniversário                                                                                                    |
|                                                                                                    | 21 Dennings 22 Single-Marie 23 Single-Marie<br>13      | Accuration dal<br>Solarreizen<br>Accuration<br>24 w ajoitu w Jani w                                            |
| <ul> <li>Mass oplendarite</li> <li>Communication</li> <li>Communication</li> <li>Communication</li> </ul> |                                                        | Landraste<br>Stantuurs<br>Additionter um landerste par simuel                                                  |
| Annestron     Terrates     Cutton calendario     anno Cutton calendario                                   |                                                        | Denge abbiener automaticamenta en annaniarien ele passoas qua unua speteca?<br>Conecte se a suar reeles sentes |

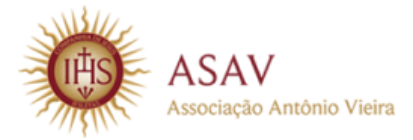

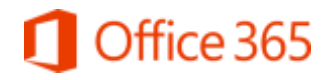

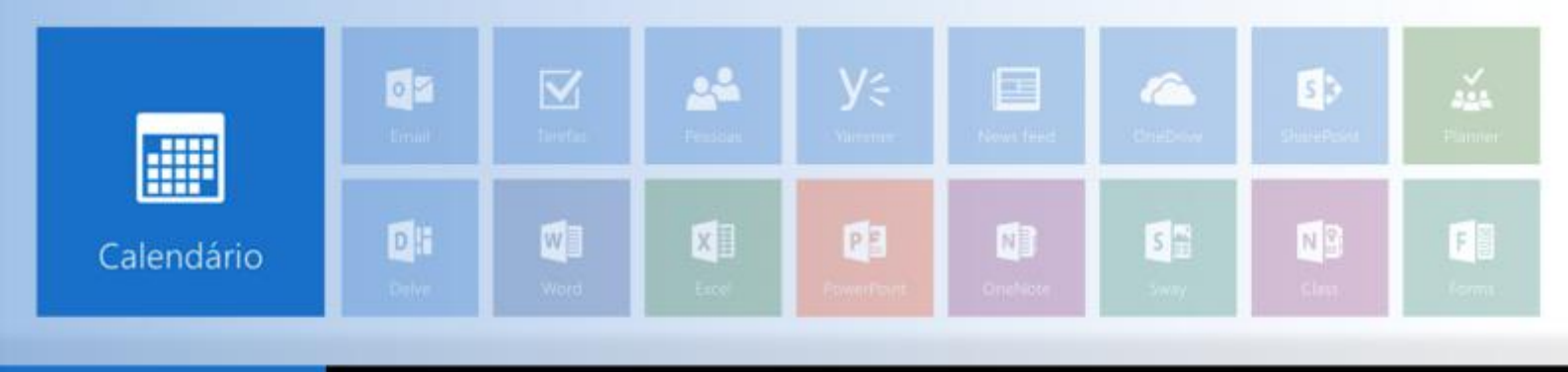

Use sempre que necessário o calendário, no painel de pastas à esquerda, para ir de uma data para outra. O sombreamento que você visualizará refere-se ao período exibido no momento e o sombreamento mais escuro destaca a data atual.

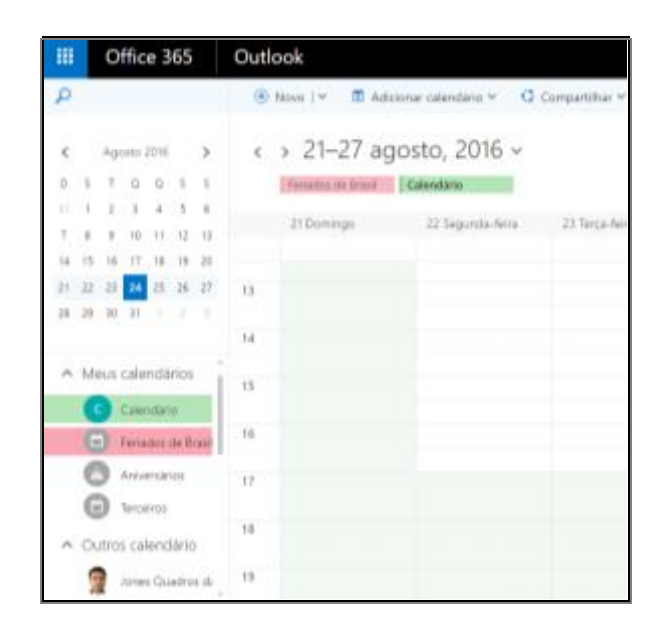

Fique sempre atento aos materiais que serão divulgados. Todos foram pensados para colaborar com o seu dia a dia.

Até a próxima!

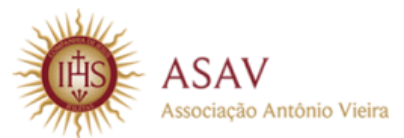

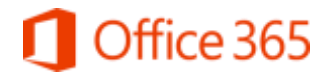